## 新規領収書発行

## 1 新規領収書発行の流れ

|    | とはじめての方へ       | 領収書                                                                     |                               |            |          |       |  |
|----|----------------|-------------------------------------------------------------------------|-------------------------------|------------|----------|-------|--|
|    | 個人情報編集         | 発行济神叹者一覧                                                                |                               |            |          |       |  |
|    |                | 領収書番号                                                                   | 宛名                            | 発行済金額      | 雜行日      | ステータス |  |
|    | 豊 予約する         | でお送りください。<br>※発行した頃収書がうまく印刷できなかった場合は、領収書再印刷申請を行うことで一度だけやり<br>直すことができます。 |                               |            |          |       |  |
|    | 👔 参加登録         | ※領収書番号をクリ                                                               | ※領収書番号をクリックすると再印刷依頼画面が表示されます。 |            |          |       |  |
|    | 📝 ホテル予約        |                                                                         | (2) 新規領                       | 2書入力(発行可能金 | 溶則 ¥295) |       |  |
|    | 📑 その他の予約       |                                                                         |                               |            |          |       |  |
|    | <u> シャトルバス</u> |                                                                         |                               |            |          |       |  |
|    | 🌄 予約確認・変更      |                                                                         |                               |            |          |       |  |
|    | 💟 お支払い         |                                                                         |                               |            |          |       |  |
| 1) | 🔲 領収書発行        |                                                                         |                               |            |          |       |  |
|    |                |                                                                         |                               |            |          |       |  |

 はじめての方へ
 節収書

 留人情報編集
 第規第収書入力

 ご ログアウト・
 第名

 正 予約する
 2

 金額
 円(発行可能金額 ¥ 255)

 金額
 円(発行可能金額 ¥ 255)

 3
 但-書老

 参加登録
 ※初型録費10/28

 水 テル 予約
 ● 参加型録費10/28

 その他の予約
 ※ シェヒルレバス

領収書 🕨 はじめての方へ • 個人情報編集 領収書確認画面 宛名 テスト ハナコ 様 🛇 ログアウト 🕨 金額 200円 但し書き 参加登録費10/28 三 予約する 👔 参加登録 この内容でよろしければ、印刷するボタンを押して印刷をしてください。 |> ホテル予約 🦲 その他の予約 5 印刷する 戻 る ●シャトルバス 予約確認・変更 の お支払い

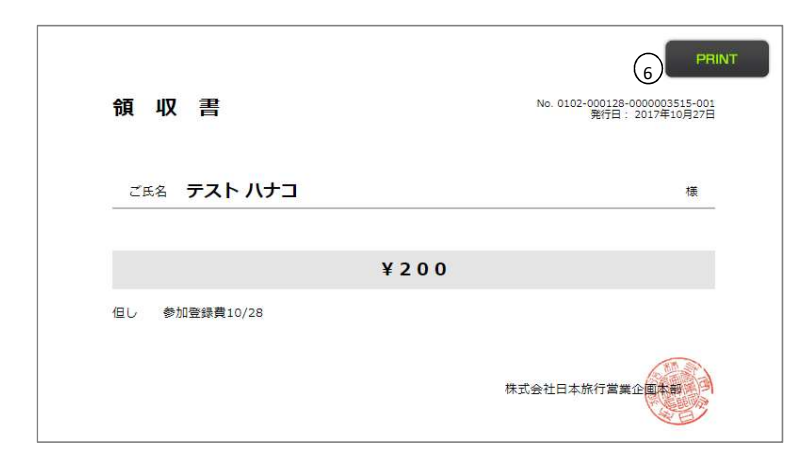

□ 額収書発行

①「領収書発行」をクリックします。

②「新規領収書入力」をクリックします。 ボタンの横に「<u>発行可能金額」</u>が表示されています。

①「宛名」 お客様名を入力します。

②「金額」 発行可能金額全額、またはその一部が発行できます。 入金された金額内においては、何枚も発行(分割発行) が可能です。

③「但し書き」 ラジオボタンで項目を選択します。

④入力後、「確認画面へ」をクリックします。

⑤画面を確認して、「印刷する」をクリックします。

⑥「PRINT」をクリックして印刷をします。